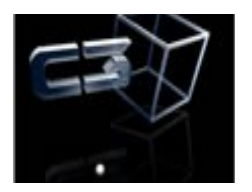

# **GESTITV MANUAL DE INSTALACIÓN**

## ÍNDICE DE CONTENIDO

| Introducción                         | . 2 |
|--------------------------------------|-----|
|                                      |     |
|                                      |     |
| Instalación del entorno de ejecución | . 2 |
|                                      |     |
|                                      |     |
| Instalación de la aplicación         | . 4 |
|                                      |     |
| Configuración de acceso al servidor  | Q   |
|                                      | . 0 |
|                                      |     |
| Instalación del cliente ORACLE       | 11  |
|                                      | тт  |

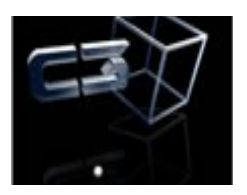

#### INTRODUCCIÓN

En este manual se muestran los pasos para la instalación de la aplicación GestITV, que son:

- Instalación del entorno de ejecución (JRE).
- Instalación de la aplicación propiamente dicha.
- Configuración de acceso al servidor.
- Instalación del cliente ORACLE (de ser necesaria).

#### INSTALACIÓN DEL ENTORNO DE EJECUCIÓN

Dado que la aplicación GestITV está desarrollada en java, es necesario tener instalado el entorno de ejecución de java (JRE) para utilizarla, por tanto, el primer paso es ir a la página oficial de Oracle, y descargar dicho entorno de aplicación.

| 🙆 Descarga gratuita de softwar 🗴 🕂                                                           |                                                                                                    |                                                                                                    |  |  |  |  |  |
|----------------------------------------------------------------------------------------------|----------------------------------------------------------------------------------------------------|----------------------------------------------------------------------------------------------------|--|--|--|--|--|
| Cracle Corporation (US) https://www.java.com/es/downloa                                      | d/                                                                                                    | C Q Buscar                                                                                                    |  |  |  |  |  |
| 🔎 Más visitados 🥏 Comenzar a usar Firef 🗍 Hotmail gratuito 🗍                                 | Personalizar vínculo                                                                                   | os 🗍 Windows Media 🗍 Windows                                                                                                    |  |  |  |  |  |
|                                                                                              | ² <b>Java</b> ™                                                                                        | Buscar ्र<br>Descargar Ayuda                                                                                                    |  |  |  |  |  |
| Todas las<br>Java                                                                            | descargas de                                                                                           | Descarga gratuita de Java                                                                                                    |  |  |  |  |  |
| Si desea<br>para otra<br>sistema<br>ciic en el<br>aparece<br><u>Todas las</u><br><u>Java</u> | descargar Java<br>computadora o<br>operativo, haga<br>enlace que<br>a continuación.<br>3 descarcias de | Descargue Java para su computadora de escritorio ahora<br>Version 8 Update 73<br>Fecha de versión: 5 de febrero de 2016<br>Descarga gratuita de Java |  |  |  |  |  |
| Informar                                                                                     | de un problema                                                                                         | · · · · · · · · · · · · · · · · · · ·                                                                                                    |  |  |  |  |  |

Al pulsar el botón que se muestra en la imagen, se ofrecerá la opción de descargar el instalador de java. Pulsando aceptar, se descargará dicho instalador.

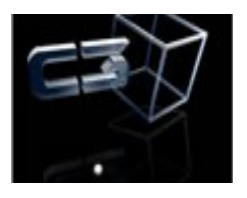

| Abriendo jxpiinstall.exe                                       | <u> </u>                 |
|----------------------------------------------------------------|--------------------------|
| Ha elegido abrir:                                              |                          |
| jxpiinstall.exe                                                |                          |
| que es: Binary File (718 KB)<br>de: http://sdlc-esd.oracle.com |                          |
| ¿Desea guardar este archivo?                                   |                          |
|                                                                | Guardar archivo Cancelar |

Una vez descargado el instalador, sólo hay que ejecutarlo, y seguirlo paso a paso.

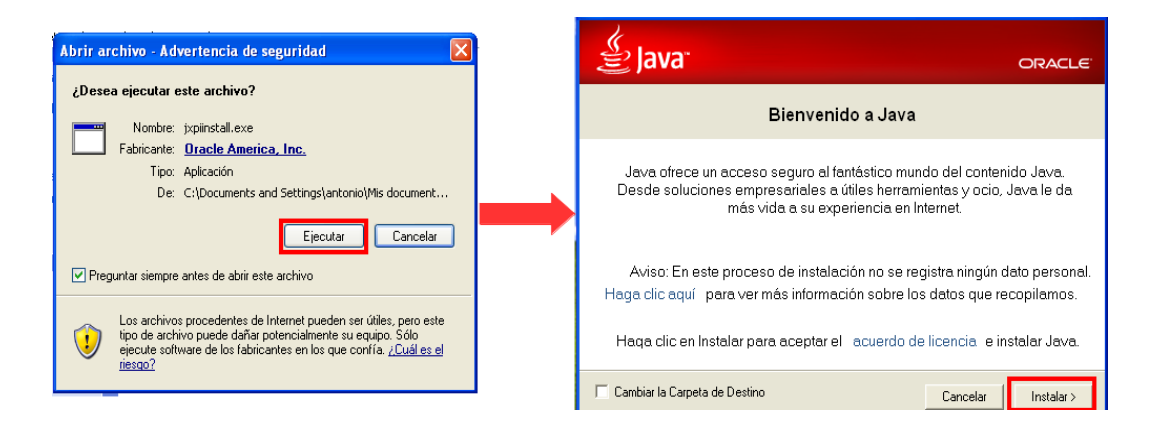

Concluida la instalación del entorno de ejecución, se puede verificar si ésta resultó satisfactoria consultando nuevamente la web de Oracle (de manera opcional).

| I java.com/es/download/installed8.jsp                                                                                                    | E C Q Buscar                                                                                                    |
|----------------------------------------------------------------------------------------------------|----------------------------------------------------------------------------------------------------|
| 🔎 Más visitados 🧶 Comenzar a usar Firef 🦳 Hotmail gratuito 🛄 Personalizar vínculos                                                                                                    | ; 🗌 Windows Media 🛄 Windows                                                                                                    |
| 🐇 Java                                                                                                    | Buscar ्द्<br>Descargar Ayuda                                                                                                    |
| Recursos de ayuda                                                                                                    | Verificar la versión de Java                                                                                                    |
| <ul> <li>&gt; Loué es Java?</li> <li>&gt; Eliminar versiones<br/>anteriores de Java</li> <li>&gt; Desasthar Java</li> <li>&gt; Mensaies de error</li> <li>&gt; Solucionar problemas de<br/>Java</li> <li>&gt; Otra avuda</li> </ul> | Asegúrese de que tiene instalada la versión de Java recomendada para su sistema operativo.<br>Verificar la versión de<br>Java                                                                                                    |
| Todas las descargas de<br>Java<br>Si desea descargar Java<br>para otra computadora o                                                                                                    | Si ha completado recientemente la instalación de software de Java, reinicie el explorador<br>(cierre todas las ventanas del explorador y vuelva a abririas) para activar la versión Java recién<br>Instalada en el explorador. Javascript también debe estar activado. |

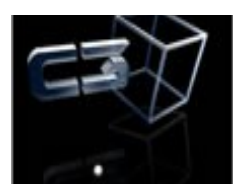

#### INSTALACIÓN DE LA APLICACIÓN

Esta aplicación se puede descargar a través de internet, desde el servidor de E. Creativa3d.

Para ello se accede a la dirección mostrada en la imagen.

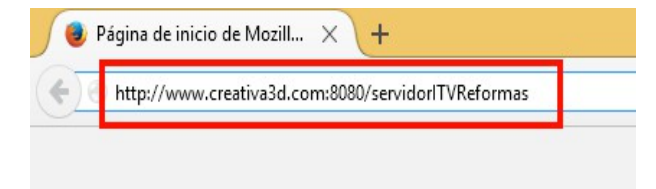

Una vez allí, se descarga el instalador.

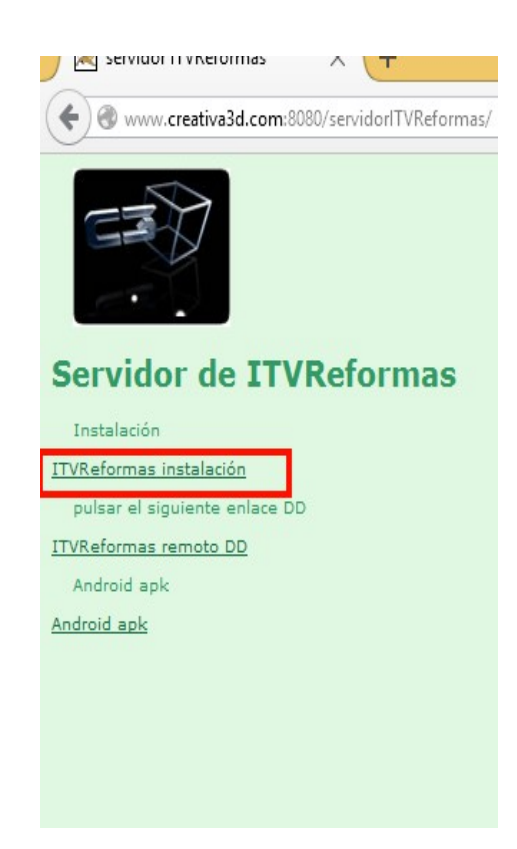

Con el instalador descargado, el siguiente paso es ir a la carpeta de descargas y ejecutar el mismo como administrador.

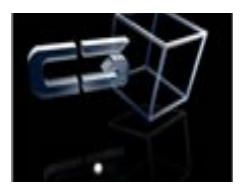

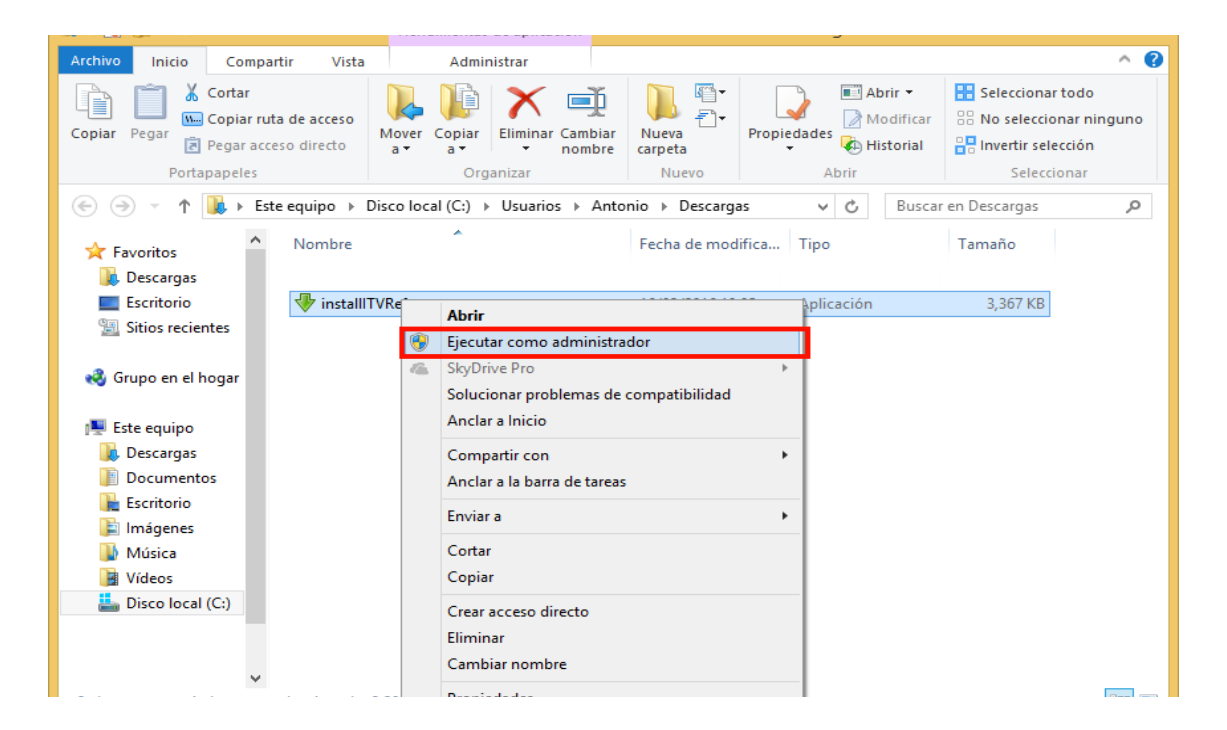

Cuando se ejecuta el instalador, sólo es necesario seleccionar el idioma e ir aceptando las opciones por defecto.

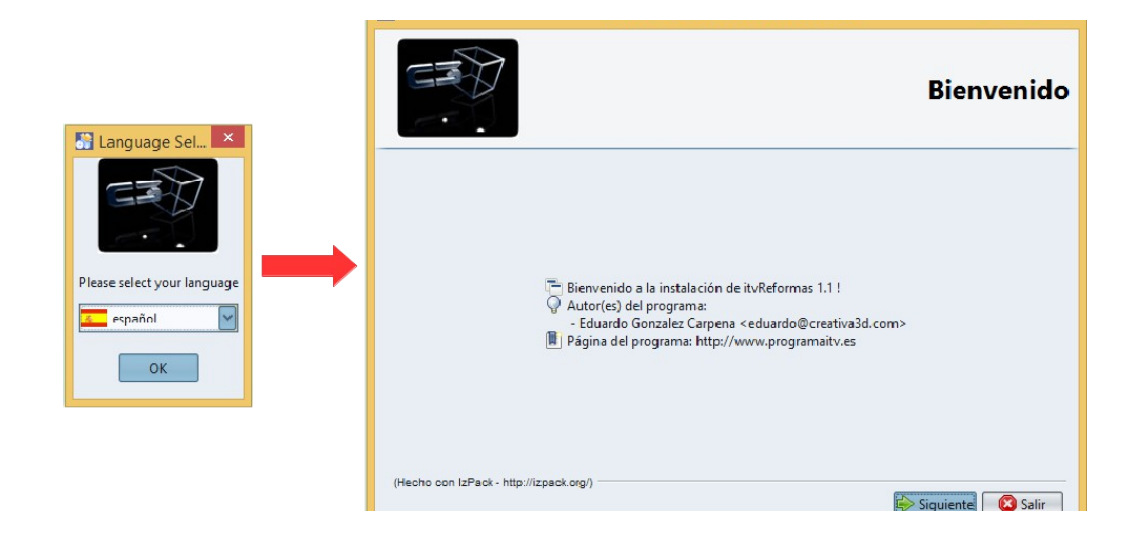

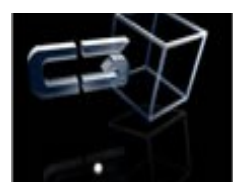

| Seleccione los paque                              | tes para la instalación        |
|---------------------------------------------------|--------------------------------|
| Seleccione los paquetes que desea instalar:       |                                |
| Q Nota: los paquetes en gris son obligatorios.    |                                |
| ✓ itvReformas                                     | 1,27 MB                        |
|                                                   |                                |
|                                                   |                                |
|                                                   |                                |
|                                                   |                                |
|                                                   |                                |
|                                                   |                                |
| Descripción                                       |                                |
| Archivos necesarios para que el programa funcione |                                |
| Espacio total necesario:                          | 1,27 MB                        |
| Espacio disponible:                               | 2,21 GB                        |
| (Hecho con IzPack - http://izpack.org/)           | < Anterior 🐼 Siguiente 🔇 Salir |

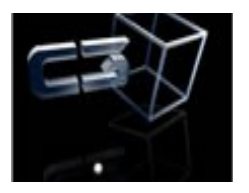

| Instalación                                                                                                    |
|----------------------------------------------------------------------------------------------------|
| Progreso de la instalación:     [Instalación completada]     Progreso total de la instalación:     1/1                                          |
| (Hecho con LPack - http://tipack.org)                                                                                                    |
| Configuración de accesos directos                                                                                                    |
|                                                                                                    |
| Instalación completada                                                                                                    |
| E La instalación ha finalizado con éxito.     Se ha creado un programa de definitalación en:<br>CAProgram Files (Jdö)\tilt/Reformas\Uninstaller |

Una vez finalizada la instalación, se creará un acceso directo a la aplicación en el escritorio

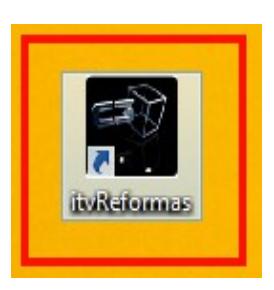

7

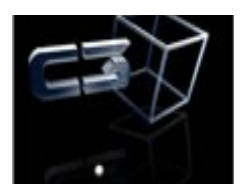

#### CONFIGURACIÓN DE ACCESO AL SERVIDOR

La configuración de acceso a una base de datos se puede realizar al iniciar la aplicación.

Para ello, se pulsa el botón señalado en la imagen en la pantalla de login.

|            |          | Login              |   |
|------------|----------|--------------------|---|
|            | Server   | Pruebas 🗸 🗸 🗸      |   |
| <b>ITX</b> | Login    |                    | ~ |
| TUX        | Password |                    |   |
|            |          | 🔓 Login 🔲 Cancelar | ~ |

Aparece entonces una pantalla en donde se selecciona la opción "Nuevo".

| Defecto | ✓ Filtro por todos campos | <ul> <li>Más filtros</li> </ul> | 🧭 Ocultar | Helec. | 1 d |
|---------|---------------------------|---------------------------------|-----------|--------|-----|
|         |                           |                                 |           |        |     |
| Nombre  | Tipo conexion             |                                 |           |        |     |
| uebas   | Internet com              |                                 |           |        |     |
|         |                           |                                 |           |        |     |
|         |                           |                                 |           |        |     |
|         |                           |                                 |           |        |     |
|         |                           |                                 |           |        |     |
|         |                           |                                 |           |        |     |
|         |                           |                                 |           |        |     |
|         |                           |                                 |           |        |     |
|         |                           |                                 |           |        |     |
|         |                           |                                 |           |        |     |
|         |                           |                                 |           |        |     |
|         |                           |                                 |           |        |     |
|         |                           |                                 |           |        |     |
|         |                           |                                 |           |        |     |
|         |                           |                                 |           |        |     |
|         |                           |                                 |           |        |     |
|         |                           |                                 |           |        |     |
|         |                           |                                 |           |        |     |
|         |                           |                                 |           |        |     |
|         |                           |                                 |           |        |     |
|         |                           |                                 |           |        |     |
|         |                           |                                 |           |        |     |
|         |                           |                                 |           |        |     |
|         |                           |                                 |           |        |     |
|         |                           |                                 |           |        |     |
|         |                           |                                 | ~         |        |     |
|         | 1 1/1                     |                                 | (Mn       |        |     |
|         |                           |                                 | ~~~       |        |     |

Seguidamente, aparecerá la pantalla de configuración de una nueva base de datos. En el caso de conectarse al servidor de la comunidad, se elegirá el tipo de base de datos "<u>internet Comprimido"</u>, y en la url del servidor se escribirá:

"http://virtual-itv-server.hercules.carm.es/servidorITVReformas/".

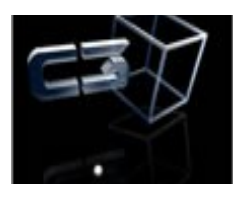

| 4                | Conexion                                                                                | ×       | <u></u>                     | Conexion                                            | ×              |
|------------------|-----------------------------------------------------------------------------------------|---------|-----------------------------|-----------------------------------------------------|----------------|
| Nombre d         | e la conexión                                                                           |         | Nombre de la con            | exión itv                                           |                |
| Base de I<br>URL | Datos Internet Comprimido<br>SQLLite<br>SqlServer                                       | ~       | <br>Base de Datos In<br>URL | nternet Comprimido<br>er.hercules.carm.es:8080/ITVI | ∨<br>Reformas/ |
|                  | FireBird<br>FireBird<br>Internet Comprimido<br>mySQL<br>Internet<br>SolServer Microsoft | Ţ       |                             |                                                     |                |
|                  | Probar                                                                                  | ancelar |                             | Probar                                              | ncelar         |

El apartado "Nombre de la conexión" sirve para identificar rápidamente la conexión deseada. En este ejemplo se nombrará la misma como "itv", de forma que pueda ser seleccionada en la pantalla de login.

Una vez configurada la nueva conexión, se regresa a la pantalla de login, y se selecciona la nueva conexión .

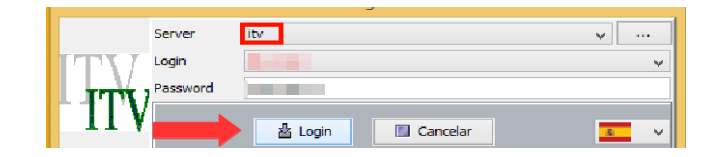

Si la conexión resulta exitosa, el desplegable "login", se rellena con la lista de usuarios, de modo que eligiendo el usuario adecuado e introduciendo su contraseña, se accede a la base de datos en cuestión, momento en el que se está listo para utilizar la aplicación.

9

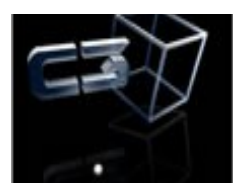

Archivo Mantenimiento DGI Gestion Usuario Consuitas Ayuda Ventanas

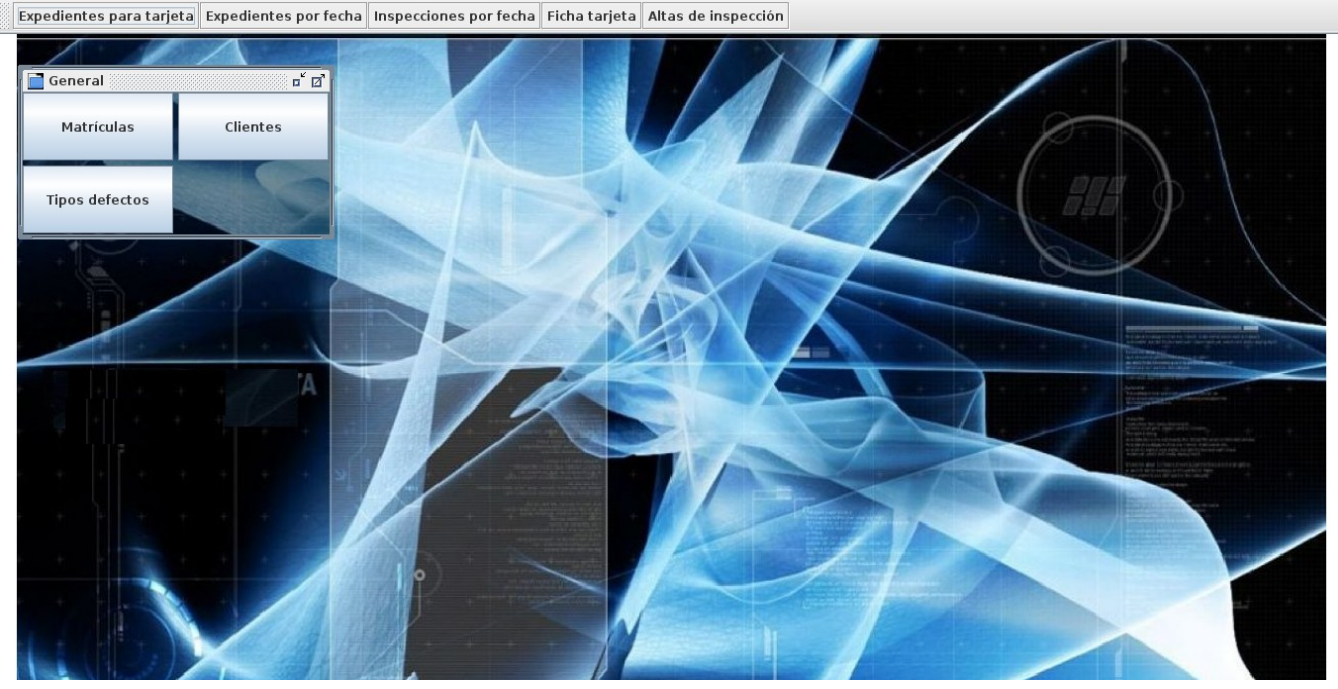

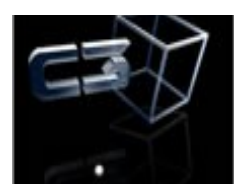

### INSTALACIÓN DEL CLIENTE ORACLE

En caso de ser necesaria la instalación del cliente ORACLE para la conexión con QUESTOR, se adjuntan a continuación unas notas para realizar dicha instalación.

INSTALACION CLIENTE ORACLE PERSONALIZADO Y SELECCIONAR LAS SIGUIENTES OPCIONES

| 📷 Oracle Universal Installer: Componentes Disponibles del Product   | 0 🖃 🗖 🛃                      |
|---------------------------------------------------------------------|------------------------------|
| Componentes Disponibles del Producto<br>Oracle Client               | norte de Oracle Client : Qué |
| componentes desea instalar?                                         | parte de Oracle Olient. Cade |
| Componentes                                                         | Estado de la Instalación     |
| Oracle Database Utilities 10.2.0.1.0                                | Nueva Instalación            |
| ☑ Oracle Java Client 10.2.0.1.0                                     | Nueva Instalación            |
| SQL*Plus 10.2.0.1.0                                                 | Nueva Instalación            |
| Cracle JDBC/THIN Interfaces 10.2.0.1.0                              | Nueva Instalación            |
| ☑ Oracle Internet Directory Client 10.2.0.1.0                       | Nueva Instalación            |
| ♥ I Oracle Windows Interfaces 10.2.0.1.0                            | Nueva Instalación            |
| ☑ Oracle Services For Microsoft Transaction Server 10.2.0.1.0       | Nueva Instalación            |
| ☐ Oracle Administration Assistant for Windows 10.2.0.1.0            | No Instalado                 |
| Oracle Counters for Windows Performance Monitor 10.2.0.1.0          | No Instalado                 |
| JVI.Qracle.Objects for OLF 10.2.0.1.0                               | Nueva Ibstalación            |
| Mostrar todos los componentes, incluidas las dependencias necesaria | as.                          |
| Ayuda Productos Instalados Atrás Siguio                             | ente) (Instalar) Cancelar)   |

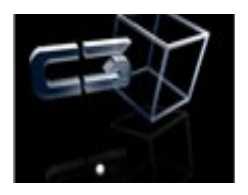

| 📷 Oracle Universal Installer: Componentes Disponibles del Produci                                  | io 📃 🖬 🔛                     |  |  |  |
|----------------------------------------------------------------------------------------------------|------------------------------|--|--|--|
| Componentes Disponibles del Producto<br>Oracle Client                                              | 108                          |  |  |  |
| A continuación, se muestran los componentes que puede instalar como<br>componentes desea instalar? | parte de Oracle Client. ¿Qué |  |  |  |
| Componentes                                                                                        | Estado de la Instalación     |  |  |  |
| Oracle Objects for OLE 10.2.0.1.0                                                                  | Nueva Instalación            |  |  |  |
| Oracle ODBC Driver 10.2.0.1.0                                                                      | Nueva Instalación            |  |  |  |
| ☑ Oracle Provider for OLE DB 10.2.0.1.0                                                            | Nueva Instalación            |  |  |  |
| Oracle Data Provider for .NET 10.2.0.1.0                                                           | Nueva Instalación            |  |  |  |
| Oracle Call Interface (OCI) 10.2.0.1.0                                                             | Nueva Instalación            |  |  |  |
| □ Oracle Programmer 10.2.0.1.0                                                                     | No Instalado                 |  |  |  |
| Oracle XML Development Kit 10.2.0.1.0                                                              | No Instalado                 |  |  |  |
| Oracle Advanced Security 10.2.0.1.0                                                                | No Instalado                 |  |  |  |
| Enterprise Manager 10g Java Console 10.2.0.1.0                                                     | No Instalado                 |  |  |  |
| OLAP.Analytic.Worksnace Manager and Worksheet 10 2 0 1 0                                           | No.Jostalado                 |  |  |  |
| 🗖 Mostrar todos los componentes, incluidas las dependencias necesarias.                            |                              |  |  |  |
| Ayuda Productos Instalados Atrás Sigui                                                             | ente (Instalar) Cancelar     |  |  |  |

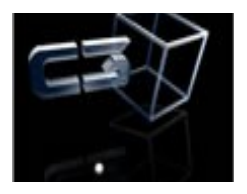

| Componentes Disponibles del Producto<br>Oracle Client                                            | 10                            | )8  |
|--------------------------------------------------------------------------------------------------|-------------------------------|-----|
| A continuación, se muestran los componentes que puede instalar co<br>componentes desea instalar? | omo parte de Oracle Client. ¿ | Qué |
| Componentes                                                                                      | Estado de la Instalación      |     |
| I⊿ Oracle Call Interface (OCI) 10.2.0.1.0                                                        | Nueva Instalacion             |     |
| □ Oracle Programmer 10.2.0.1.0                                                                   | No Instalado                  |     |
| □ Oracle XML Development Kit 10.2.0.1.0                                                          | No Instalado                  |     |
| □ Oracle Advanced Security 10.2.0.1.0                                                            | No Instalado                  |     |
| Enterprise Manager 10g Java Console 10.2.0.1.0                                                   | No Instalado                  |     |
| □ OLAP Analytic Workspace Manager and Worksheet 10.2.0.1.0                                       | No Instalado                  |     |
| IØ Oracle Net 10.2.0.1.0                                                                         | Nueva Instalación             |     |
| Oracle interMedia Client Option 10.2.0.1.0                                                       | Nueva Instalación             | 2   |
| □ Oracle Notification Service 10.1.0.3.0                                                         | No Instalado                  |     |
| □ Oracle Clusterware High Availability API 10.2.0.1.0                                            | No Instalado                  | *   |
| Mostrar todos los componentes, incluidas las dependencias nece                                   | esarias.                      |     |

Y CONTINUAR CON LA INSTALACION NORMAL

COPIAR TSNAMES.ORA, LDAP.ORA EN C:\oracle\product\10.2.0\client\_1\NETWORK\ADMIN

IR A HERRAMIENTRAS ADMINISTRATIVA/ORIGENES DATOS ODBC AÑADIR UN ODBC LLAMADO QUESTOR

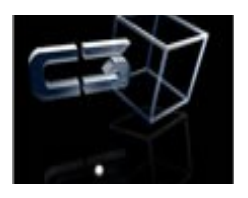

| Oracle ODBC Driver Con | figuration                                      |
|------------------------|-------------------------------------------------|
| Data Source Name       | questor OK                                      |
| Description            | Cancel                                          |
| TNS Service Name       | bdVAPLI Help                                    |
| User ID                | industria Test Connection                       |
| Application Oracle Wor | karounds SQLServer Migration                    |
| Enable Result Sets     | 🔽 Enable Query Timeout 🔽 Read-Only Connection 🔲 |
| Enable Closing Cursors | Enable Thread Safety 🔽                          |
| Batch Autocommit Mode  | Commit only if all statements succeed           |
| Numeric Settings       | Use Oracle NLS settings                         |

#### CADENA CONEXION VB (NO USAR):

Provider=MSDAORA.1;Password=itv;User ID=industria;Data Source=bdVAPLI;Persist Security Info=True